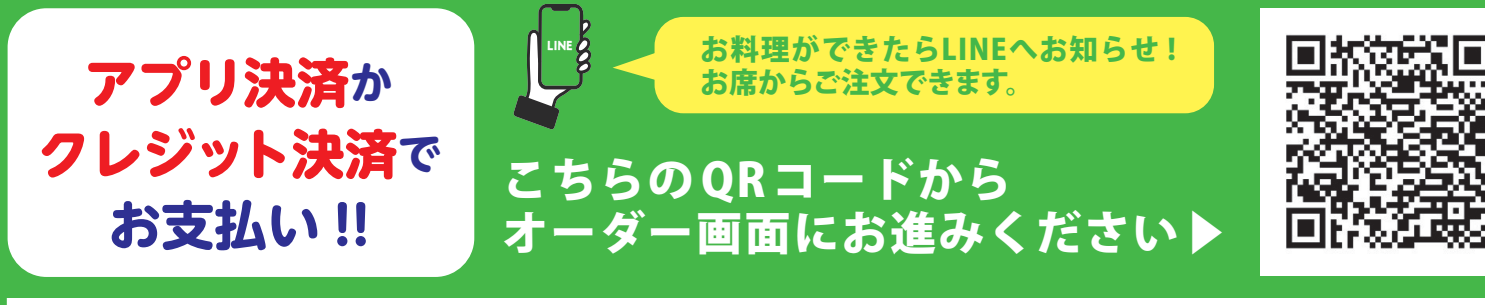

カンドゥーレストランの オーダー方法

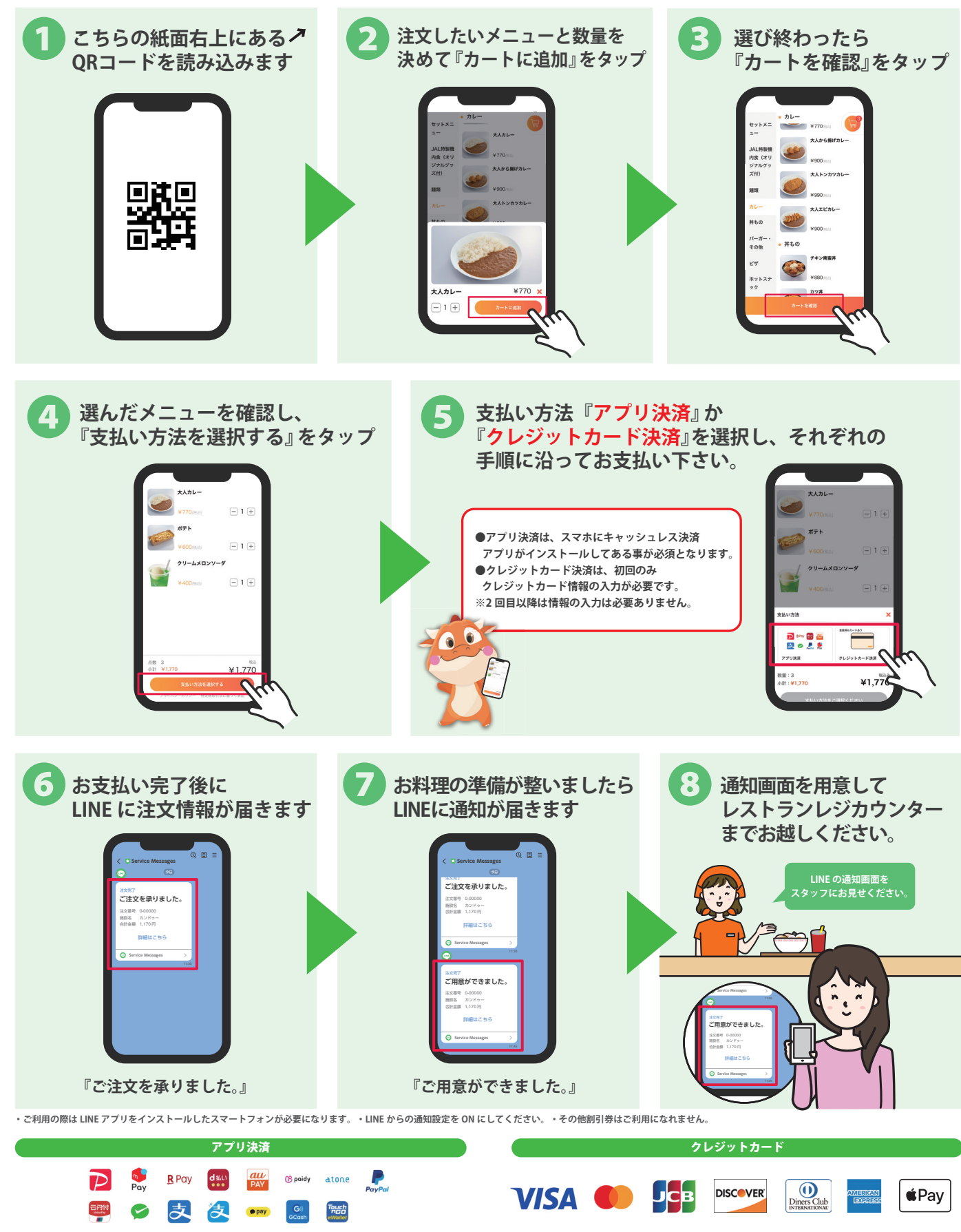